## Создание документа «Заявка на добавление позиции в региональный каталог»

В случае отсутствия в справочнике «Позиция каталога товаров, работ, услуг» необходимой Позиции регионального каталога товаров, работ, услуг необходимо сформировать заявку на добавление позиции.

Для этого необходимо в Навигаторе открыть папку «Заявка на добавление позиции в рег. каталог» фильтр «В работе» и нажать на кнопку [] [Создать].

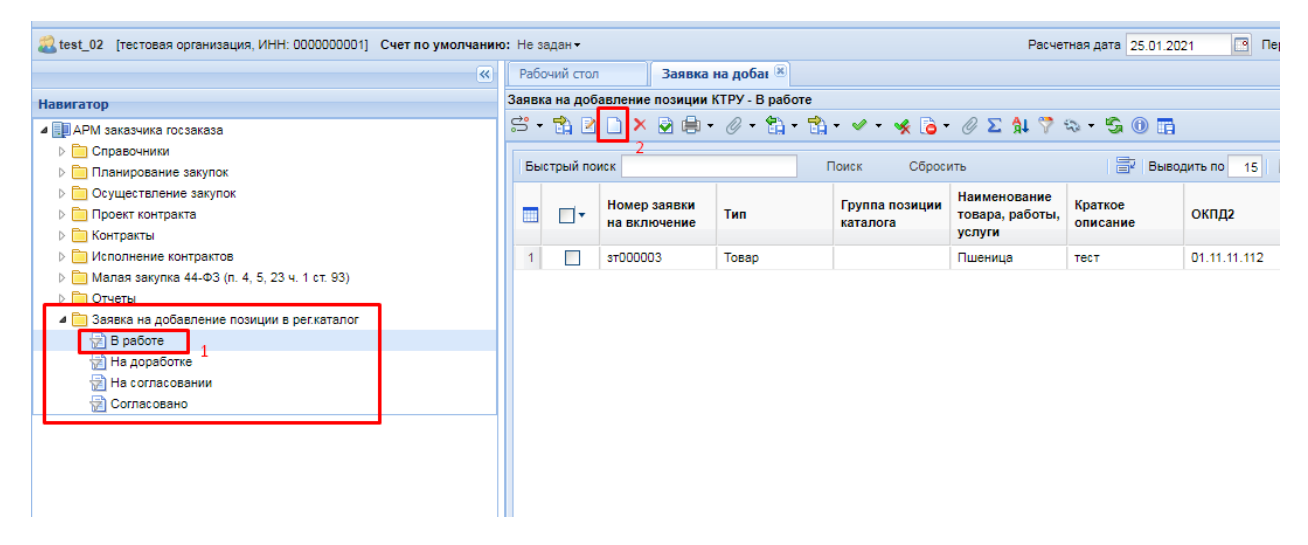

При нажатии на данную кнопку открывается форма документа «Заявка на добавление позиции КТРУ».

| А Не защищено       torgi.cap.ru/webtorgi/view.htm?pg=edit&dt=documents_gzw_position_apply&dl=0&rt=&dm=&vl=245                                                                                                    | 🖢 Заявка на добавление                   | е позиции КТРУ - Goog          | le Chrome             |                          |                           |             | 23 |
|----------------------------------------------------------------------------------------------------|------------------------------------------|--------------------------------|-----------------------|--------------------------|---------------------------|-------------|----|
| С       С       С | 🛦 Не защищено   t                        | torgi.cap.ru/webtorg           | gi/view.htm?pg=ed     | lit&dt=documents_gz      | w_position_apply&dl=0&rt= | =&dm=&vl=24 | 53 |
| Номер заявки на включение Тип Заказчик(инициатор)<br>тестовая организация  Группа позиции каталога:  Паименование товара,<br>работы, услуги:  Краткое описание:  ОКПД2:  С Единица измерения:  ОКПД2:  С Единица измерения:  С Сковные данные Техническое задание Информация о ЛС Характеристики КТРУ Дополнительная информация  Основные данные Технические,<br>качественные характеристики:  Блок цен Минимальная роферентная цена МНН (п.4 0,0000                                                                                                    | s · 🔒 🖉 • 🖹 🛈                            |                                |                       |                          |                           |             |    |
|                                                                                                    |                                          |                                | 39                    | Kapuuk(NHMUMaton)        |                           |             |    |
| Группа позиции каталога:                                                                                                    |                                          |                                | • те                  | стовая организация       |                           |             |    |
| руйла позиции каталога.          Наименование товара,          работы, услуги:          Краткое описание:          ОКПД2:          Индивидуальная позиция. Позиция будет доступна только для заказчика - инициатора добавления позиции         Основные данные       Техническое задание         Информация о ЛС       Характеристики КТРУ         Функциональные, технические,       качественные характеристики,         эксплуатационные характеристики;          Блок цен       Минимальная референтная цена МНН (п.4         Минимальная референтная цена МНН (п.4       0,0000                                                                                                    |                                          |                                |                       |                          |                           |             |    |
| Наименование товара,<br>работы, услуги:<br>Краткое описание:<br>ОКПД2: Единица измерения:                                                                                                    | руппа позиции каталога                   | d:                             |                       |                          |                           |             |    |
| Краткое описание:<br>ОКПД2: Единица измерения:                                                                                                    | Наименование товара<br>работы, услуги:   | ly .                           |                       |                          |                           |             |    |
| Краткое описание:<br>ОКПД2: Единица измерения:                                                                                                    |                                          |                                |                       |                          |                           |             |    |
| ОКПД2:                                                                                                    | Кратиое описание:                        |                                |                       |                          |                           |             |    |
| ОКПД2: Единица измерения:                                                                                                    | Aparkoe onveanve.                        |                                |                       |                          |                           |             |    |
| ОКПД2:       Единица измерения:          Индивидуальная позиция. Позиция будет доступна только для заказчика - инициатора добавления позиции       Основные данные         Основные данные       Техническое задание       Информация о ЛС       Характеристики КТРУ       Дополнительная информация         Функциональные, технические, качественные характеристики, эксплуатационные характеристики:           Блок цен       Минимальная референтная цена МНН (п.4       0,0000                                                                                                    |                                          |                                |                       |                          |                           |             |    |
| <ul> <li>Индивидуальная позиция. Позиция будет доступна только для заказчика - инициатора добавления позиции</li> <li>Основные данные Техническое задание Информация о ЛС Характеристики КТРУ Дополнительная информация</li> <li>Функциональные, технические, качественные характеристики, уксплуатационные характеристики:</li> <li>Блок цен</li> <li>Минимальная референтная цена МНН (п.4</li> <li>0,0000</li> </ul>                                                                                                    | окпд2:                                   |                                | Еди                   | ница измерения:          |                           |             |    |
| Основные данные         Техническое задание         Информация о ЛС         Характеристики КТРУ         Дополнительная информация           Функциональные, технические,<br>качественные характеристики,<br>эксплуатационные характеристики:                                                                                                    | 📃 Индивидуальная позиц                   | ция. Позиция будет дост        | упна только для заказ | чика - инициатора добавл | ения позиции              |             |    |
| Функциональные, технические,<br>качественные характеристики,<br>эксплуатационные характеристики:<br>Блок цен<br>Минимальная референтная цена МНН (п.4<br>Поиказь 871H):                                                                                                    | Основные данные                          | Техническое задание            | Информация о ЛС       | Характеристики КТРУ      | Дополнительная информация |             |    |
| качественные характеристики,<br>эксплуатационные характеристики:<br>Блок цен<br>Минимальная референтная цена МНН (п.4 0,0000                                                                                                    | Функциональные, те                       | ехнические,                    |                       |                          |                           |             |    |
| Блок цен<br>Минимальная референтная цена МНН (п.4 0,0000                                                                                                    | качественные харак<br>эксплуатационные х | стеристики,<br>карактеристики: |                       |                          |                           |             |    |
| Блок цен<br>Минимальная референтная цена МНН (п.4 0,0000                                                                                                    |                                          |                                |                       |                          |                           |             |    |
| Минимальная референтная цена МНН (п.4 0,0000                                                                                                    | Блок цен                                 |                                |                       |                          |                           |             |    |
| приказа от п.                                                                                                    | Минимальная референ<br>Приказа 871Н):    | тная цена МНН (n.4             |                       | 0,0000                   |                           |             |    |
|                                                                                                    |                                          |                                |                       |                          |                           |             |    |

В открывшейся форме необходимо заполнить информацию по недостающей позиции каталога. Наименование полей, выделенных красным цветом обязательны для заполнения:

- «Наименование товара, работы, услуги»;
- «Краткое описание»;
- «ОКПД2», выбирается значением из справочника;
- «Единица измерения», выбирается значением из справочника.

На вкладке «Основные данные» необходимо обязательно заполнить поле «Функциональные, технические, качественные характеристики, эксплуатационные характеристики».

| 🤹 Заявка на добавлени                                                                                                    | е позиции                                           | КТРУ - Goog   | le Chrome         |                              |                           |  |  | 23 |  |
|----------------------------------------------------------------------------------------------------|-----------------------------------------------------|---------------|-------------------|------------------------------|---------------------------|--|--|----|--|
| 🛦 Не защищено   torgi.cap.ru/webtorgi/view.htm?pg=edit&dt=documents_gzw_position_apply&dl=0&rt=&dm=&vl=245374655&rn=                                                                                  |                                                     |               |                   |                              |                           |  |  |    |  |
| s • 🔒 🖉 • 🗎 🖉                                                                                                    | ) 🜗                                                 |               |                   |                              |                           |  |  |    |  |
| Номер заявки на вкли                                                                                                    | очение Т                                            | ип            |                   | Заказчик(инициатор)          |                           |  |  |    |  |
|                                                                                                    | 1                                                   | Говар         | *                 | тестовая организация         |                           |  |  |    |  |
| Группа позиции катало                                                                                                    | ога:                                                |               |                   |                              |                           |  |  |    |  |
| Наименование товара,<br>работы, услуги: Тестовая позиция                                                                                                    |                                                     |               |                   |                              |                           |  |  |    |  |
| Краткое описание:                                                                                                    | Краткое описание: Краткое описание тестовой позиции |               |                   |                              |                           |  |  |    |  |
| окпд2:                                                                                                    |                                                     | 19.20.21      |                   | Единица измерения:           | Т                         |  |  |    |  |
| 📃 Индивидуальная пози                                                                                                    | иция. Позици                                        | ия будет дост | упна только для з | аказчика - инициатора добавл | ления позиции             |  |  |    |  |
| Основные данные                                                                                                    | Техническ                                           | ое задание    | Информация о Ј    | 1С Характеристики КТРУ       | Дополнительная информация |  |  |    |  |
| Функциональные, технические,<br>качественные характеристики,<br>эксплуатационные характеристики:         Функциональные, технические, качественные характеристики, эксплуатационные<br>характеристики |                                                     |               |                   |                              |                           |  |  |    |  |
| Блок цен<br>Минимальная рефере<br>Приказа 871Н):                                                                                                    | ентная цена                                         | а МНН (п.4    |                   | 0,0000                       |                           |  |  |    |  |
|                                                                                                    |                                                     |               |                   |                              |                           |  |  |    |  |

В случае выбора типа закупки «Лекарственные препараты» становится доступна вкладка «Информация о ЛС». На данной вкладке необходимо обязательно указать МНН путем выбора значения из справочника «Справочник МНН».

| Э Заявка на добавление позици                                                                                      | ии KTPУ - Google Chrome                                                                                             |  |  |  |  |  |  |  |  |
|----------------------------------------------------------------------------------------------------|----------------------------------------------------------------------------------------------------|--|--|--|--|--|--|--|--|
| 🛦 Не защищено   torgi.cap.ru/webtorgi/view.htm?pg=edit&dt=documents_gzw_position_apply&dl=0&rt=&dm=&vl=245374655&r |                                                                                                    |  |  |  |  |  |  |  |  |
|                                                                                                    |                                                                                                    |  |  |  |  |  |  |  |  |
| Номер заявки на включение Тип Заказчик(инициатор)                                                                  |                                                                                                    |  |  |  |  |  |  |  |  |
|                                                                                                    | Лекарственные препарать 🗡 тестовая организация                                                                      |  |  |  |  |  |  |  |  |
| руппа позиции каталога:                                                                                            |                                                                                                    |  |  |  |  |  |  |  |  |
| аименование товара, работы,<br>слуги:                                                                              | Бензин автомобильный АИ-92 экологического класса не ниже КЗ (оптовая реализация)                                    |  |  |  |  |  |  |  |  |
| раткое описание:                                                                                                   | краткое описание тестовой позиции                                                                                   |  |  |  |  |  |  |  |  |
| окпд2: 21.20.10 Единица измерения: ШТ                                                                              |                                                                                                    |  |  |  |  |  |  |  |  |
| Индивидуальная позиция. Пози                                                                                       | иция будет доступна только для заказчика - инициатора добавления позиции                                            |  |  |  |  |  |  |  |  |
| Основные данные Техническо                                                                                         | сое задание Информация о ЛС Характеристики КТРУ Дополнительная информация                                           |  |  |  |  |  |  |  |  |
| МНН: ЭХИНАЦЕИ ПУРПУРНОЙ<br>код: 21.20.10.213-0000                                                                  | Й ТРАВЫ ЭКСТРАКТ; лекарственная форма: ТАБЛЕТКИ; дозировка: 200 мг; уникальный Показать<br>039-1-00065-000000000000 |  |  |  |  |  |  |  |  |
| Необходимо указание сведен                                                                                         | ий об упаковке закупаемого лекарственного препарата (сведения об упаковке отправляются в ЕИС)                       |  |  |  |  |  |  |  |  |
| обоснование необходимости<br>жазания сведений об упаковке<br>векарственного препарата:                             | e                                                                                                    |  |  |  |  |  |  |  |  |
| e= ≥ ∰ Ϋ 🛊 × Σ 🛯                                                                                                   | 📴 📑 Выводить по 15 🛛 🕫 🖣 Страница 1 из 1 🕨 🕅 Нет данных                                                             |  |  |  |  |  |  |  |  |
| Вариант Лекарст<br>поставки форма                                                                                  | твенная Значение<br>дозировки Уникальный код<br>МНН Единица<br>измерения                                            |  |  |  |  |  |  |  |  |
|                                                                                                    |                                                                                                    |  |  |  |  |  |  |  |  |
| Готово                                                                                                    |                                                                                                    |  |  |  |  |  |  |  |  |

В случае закупки товара, работы или услуги на вкладке «Характеристики КТРУ» необходимо в поле «Код каталога продукции» выбрать значение из справочника «Справочник позиций каталога ЕИС». В случае отсутствия подходящей позиции данная вкладка не заполняется.

После выбора Позиции КТРУ необходимо добавить характеристики по кнопке 🛃 [Подгрузить] или по кнопке 🖻 [Добавить строку].

| Основные данн                                                                              | ные Техническо | е задание Инф         | ормация о ЛС 🛛 🗙 а             | рактеристики КТ       | РУ Дополнительная инфо                                         | рмация               |       |  |  |
|--------------------------------------------------------------------------------------------|----------------|-----------------------|--------------------------------|-----------------------|----------------------------------------------------------------|----------------------|-------|--|--|
| Код каталога продукции: 19.20.21.123-00001 Показать                                        |                |                       |                                |                       |                                                                |                      |       |  |  |
| Обоснование включения дополнительной<br>информации в сведения о товаре, работе,<br>услуге: |                |                       |                                |                       |                                                                |                      |       |  |  |
| Указание дополнительных характеристик запрещено                                            |                |                       |                                |                       |                                                                |                      |       |  |  |
|                                                                                            | 2 × 1¢ 7       | <b>B</b>              | 📑 Ивыв                         | одить по 15           | 🖣 Страница 🚺 из 1 🖡                                            | 🕨 🕅 Строки 1         | -2из2 |  |  |
|                                                                                            | Характеристика | Код<br>характеристики | Наименование<br>характеристики | Тип<br>характеристики | Текстовое описание<br>значения качествоенной<br>характеристики | Единица<br>измерения |       |  |  |
| 1                                                                                          | Внесено зн     | 5fb59adf-b            | Экологический                  | качественная          | Не ниже КЗ                                                     |                      | ÷     |  |  |
| •                                                                                          |                |                       |                                |                       |                                                                |                      | •     |  |  |
| Готово                                                                                     |                |                       |                                |                       |                                                                |                      |       |  |  |

Обратите внимание, что после выбора в поле «Код каталога продукции» Позиции КТРУ поля «Наименование товара, работы, услуги» и «Единица измерения» становятся не доступными для редактирования. Так как значение в данные поля подгружаются автоматически из позиции КТРУ и должны соответствовать позиции КТРУ.

| 😇 Заявка на добавление позиции КТРУ - Google Chrome 📃 🖂                                                                                                    |                                                                     |                    |                    |                        |                     |  |  |  |  |  |
|----------------------------------------------------------------------------------------------------|---------------------------------------------------------------------|--------------------|--------------------|------------------------|---------------------|--|--|--|--|--|
| 🔺 Не защищено   torgi.ca                                                                                                    | p.ru/webtorgi/vie                                                   | ew.htm?pg=edit     | &dt=documents      | _gzw_position_apply&dl | =0&rt=&dm=&vl=2453  |  |  |  |  |  |
| 음· · · · · · · · · · · · · · · · ·                                                                                                     |                                                                     |                    |                    |                        |                     |  |  |  |  |  |
| Номер заявки на включение Тип Заказчик(инициатор)                                                                                                    |                                                                     |                    |                    |                        |                     |  |  |  |  |  |
|                                                                                                    | Товар 👻 тестовая организация                                        |                    |                    |                        |                     |  |  |  |  |  |
|                                                                                                    |                                                                     |                    |                    |                        |                     |  |  |  |  |  |
| Труппа позиции каталога:<br>Наименование товара, работы,<br>услуги:<br>Вензин автомобильный АИ-92 экологического класса не ниже КЗ (оптовая реализация)                                                               |                                                                     |                    |                    |                        |                     |  |  |  |  |  |
| Краткое описание: краткое описание тестовой позиции                                                                                                    |                                                                     |                    |                    |                        |                     |  |  |  |  |  |
| окпд2:                                                                                                    | 19.20.21                                                            | Едини              | ца измерения:      | т                      |                     |  |  |  |  |  |
| Индивидуальная позиция. Пози                                                                                                    | ция будет доступна                                                  | только для заказчи | ка - инициатора до | бавления позиции       |                     |  |  |  |  |  |
| Основные данные Техническо                                                                                                    | е задание Инфо                                                      | рмация о ЛС Ха     | рактеристики KTI   | РУ Дополнительная инфо | рмация              |  |  |  |  |  |
| Код каталога продукции:                                                                                                    | 1                                                                   | 9.20.21.123-0000   | 1                  | Пo                     | казать              |  |  |  |  |  |
| Обоснование включения допол<br>информации в сведения о това<br>услуге:                                                                                                    | нительной<br>ре, работе,                                            |                    |                    |                        |                     |  |  |  |  |  |
| Указание дополнительных характе                                                                                                    | ристик запрещено                                                    |                    |                    |                        |                     |  |  |  |  |  |
| 🖻 🖻 🖻 🏷 🕅 🗙 Σ                                                                                                    | <b>m</b>                                                            | 📑 Выв              | одить по 🛛 15 🛛 🕅  | 🖣 Страница 🚺 из 1 🕨    | 🕅 Строки 1 - 2 из 2 |  |  |  |  |  |
| Характеристика         Код<br>характеристики         Наименование<br>характеристики         Тип<br>характеристики         Текстовое описание<br>значения качествоенной<br>характеристики         Единица<br>измерения |                                                                     |                    |                    |                        |                     |  |  |  |  |  |
| 1 Внесено зн                                                                                                    | 1 🔲 Внесено зн " 5fb59adf-b Экологический качественная Не ниже КЗ ¢ |                    |                    |                        |                     |  |  |  |  |  |
|                                                                                                    |                                                                     |                    |                    |                        |                     |  |  |  |  |  |
| Готово                                                                                                    |                                                                     |                    |                    |                        |                     |  |  |  |  |  |

На вкладке «Дополнительная информация» необходимо заполнить дополнительную информация о Позиции регионального каталога.

| Основные данные                                             | Техническое задание                                                     | Информация о ЛС                            | Характеристики КТРУ                           | Дополнительная информация       |          |
|-------------------------------------------------------------|-------------------------------------------------------------------------|--------------------------------------------|-----------------------------------------------|---------------------------------|----------|
| Ограничение допу<br>Постановлением П                        | ска отдельных видов і<br>Іравительства РФ №10                           | медицинских издели<br>2 от 05.02.2015), пр | ій, происходящих из ин<br>именяется перечень: | юстранных государств (в соответ | ствии с  |
|                                                             |                                                                         |                                            |                                               |                                 |          |
|                                                             | (                                                                       |                                            |                                               |                                 |          |
| Остаточный срок г<br>ноября 2017 г.):                       | одности (п.в ч.2 ПП РФ                                                  | Nº1380 of 15                               |                                               |                                 |          |
| Указание на возра<br>использования в п<br>п.в ч.4 ПП РФ №13 | ст ребенка (исключите<br>іедиатрической практи<br>380 от 15 ноября 2017 | льно для<br>ке в соответствии с<br>г.):    |                                               |                                 |          |
| Дополнительные х                                            | арактеристики (в соот                                                   | ветствии с ч.6 ПП Р                        | Ф №1380 от 15 ноября                          | 2017 г.)                        |          |
| Необходимо ука                                              | зание дополнительных ха                                                 | арактеристик                               |                                               |                                 |          |
| Обоснование необ<br>характеристик:                          | ходимости указания та                                                   | ких                                        |                                               |                                 | <b>.</b> |
| Готово                                                      |                                                                         |                                            |                                               |                                 |          |

После заполнения всех необходимых полей документ «Заявка на добавление позиции КТРУ» необходимо сохранить по кнопке 🗟 [Сохранить].

| 🤹 Заявка на добавление позиции КТРУ - Google Chrome                                                                |                                                                                                    |                          |                    |                      |                          |              |                   |  |
|----------------------------------------------------------------------------------------------------|----------------------------------------------------------------------------------------------------|--------------------------|--------------------|----------------------|--------------------------|--------------|-------------------|--|
| 🛦 Не защищено   torgi.cap.ru/webtorgi/view.htm?pg=edit&dt=documents_gzw_position_apply&dl=0&rt=&dm=&vl=245374655&r |                                                                                                    |                          |                    |                      |                          |              |                   |  |
|                                                                                                    |                                                                                                    |                          |                    |                      |                          |              |                   |  |
| Номер за: Сохранить очение Тип Заказчик(инициатор)                                                                 |                                                                                                    |                          |                    |                      |                          |              |                   |  |
| Товар 🗡 тестовая организация                                                                                       |                                                                                                    |                          |                    |                      |                          |              |                   |  |
| Группа позиции каталога:                                                                                           |                                                                                                    |                          |                    |                      |                          |              |                   |  |
| Наименование тов<br>услуги:                                                                                        | вара, работы,                                                                                                    | Бензин автомоб           | бильный АИ-92 эк   | ологического класс   | а не ниже КЗ (оптовая ре | ализация)    |                   |  |
| Краткое описание: краткое описание тестовой позиции                                                                |                                                                                                    |                          |                    |                      |                          |              |                   |  |
| окпд2:                                                                                                    |                                                                                                    | 21.20.10                 | Едини              | ица измерения:       | ШТ                       |              |                   |  |
| 📃 Индивидуальна:                                                                                                   | я позиция. Пози                                                                                                    | ция будет доступна       | только для заказчи | ика - инициатора доб | авления позиции          |              |                   |  |
| Основные данные                                                                                                    | е Техническо                                                                                                    | е задание Инфо           | ормация о ЛС 🛛 🗙   | арактеристики КТР    | Дополнительная инфо      | рмация       |                   |  |
| Код каталога про                                                                                                   | одукции:                                                                                                    | 1                        | 19.20.21.123-0000  | )1                   |                          | оказать      |                   |  |
| Обоснование вкл<br>информации в се<br>услуге:                                                                      | лючения дополі<br>ведения о товар                                                                                                    | нительной<br>ре, работе, |                    |                      |                          |              |                   |  |
| Указание дополни                                                                                                   | тельных характе                                                                                                    | ристик запрещено         |                    |                      |                          |              |                   |  |
| -= = 🖻 🖢                                                                                                    | 👌 🏹 🗶 Σ                                                                                                    | <b>1</b>                 |                    | 📑 Выводить по        | 15 🕅 4 Страница          | 1 из 1 🕨 🕅 С | Строки 1 - 2 из 2 |  |
|                                                                                                    | <ul> <li>Характеристика</li> <li>Код характеристики</li> <li>Наименование характеристики</li> <li>Тип характеристики</li> <li>Тип характеристики</li> <li>Тип характеристики</li> <li>Тип характеристики</li> <li>Тип характеристики</li> </ul> |                          |                    |                      |                          |              |                   |  |
| 1 🔲 Br                                                                                                    | несено зн                                                                                                    | 5fb59adf-b               | Экологический      | качественная         | Не ниже КЗ               |              |                   |  |
| 2 Br                                                                                                    | несено зн                                                                                                    | 6220edaf-3               | Октановое чис      | количественная       |                          |              | •                 |  |
| Готово                                                                                                    |                                                                                                    |                          |                    |                      |                          |              |                   |  |
| 01000                                                                                                    |                                                                                                    |                          |                    |                      |                          |              |                   |  |

В случае успешного сохранения документа выйдет сообщение «Данные сохранены».

| 😇 Заявка на добавление позиции КТРУ - Google Chrome 📃 🖄                                                            |                                                                                  |   |  |  |  |  |  |  |  |
|----------------------------------------------------------------------------------------------------|----------------------------------------------------------------------------------|---|--|--|--|--|--|--|--|
| 🛦 Не защищено   torgi.cap.ru/webtorgi/view.htm?pg=edit&dt=documents_gzw_position_apply&dl=337373&dm=&vl=245374655& |                                                                                  |   |  |  |  |  |  |  |  |
| 🐼 Данные сохранены                                                                                                 | Создать Создать                                                                  | × |  |  |  |  |  |  |  |
| s • 🔒 Ø • 🖨 🛈 🌗                                                                                                    |                                                                                  |   |  |  |  |  |  |  |  |
| Номер заявки на включение                                                                                          | ип Заказчик(инициатор)                                                           |   |  |  |  |  |  |  |  |
| зт000004                                                                                                    | Товар 🔪 тестовая организация                                                     |   |  |  |  |  |  |  |  |
| · · · · · · · · · · · · · · · · · · ·                                                                              |                                                                                  |   |  |  |  |  |  |  |  |
| Группа позиции каталога:                                                                                           |                                                                                  |   |  |  |  |  |  |  |  |
| Наименование товара, работы,<br>услуги:                                                                            | Бензин автомобильный АИ-92 экологического класса не ниже КЗ (оптовая реализация) |   |  |  |  |  |  |  |  |
|                                                                                                    |                                                                                  |   |  |  |  |  |  |  |  |
| Краткое описание:                                                                                                  | краткое описание тестовой позиции                                                |   |  |  |  |  |  |  |  |
|                                                                                                    |                                                                                  |   |  |  |  |  |  |  |  |
| окпд2:                                                                                                    | 21.20.10 Единица измерения: ШТ                                                   |   |  |  |  |  |  |  |  |

После сохранения заявка будет доступна в фильтре «В работе».

## Согласование Заявки на добавление позиции КТРУ

Для согласования заявки на добавление позиции её необходимо отправить по маршруту по кнопке **Отправить по маршруту**].

|                                                                                                    | ~ | P  | або   | чий стол                 | Заявка                       | а на доба: 🗵      |                                         |                                           |
|----------------------------------------------------------------------------------------------------|---|----|-------|--------------------------|------------------------------|-------------------|-----------------------------------------|-------------------------------------------|
| Навигатор                                                                                                    |   | 3a | авк   | а на доб                 | авление позиции              | и КТРУ - В работе |                                         |                                           |
| <ul> <li>▲ ЭАРМ заказчика госзаказа</li> <li>▷ Справочники</li> <li>▷ Планирование закупок</li> <li>▷ Осуществление закупок</li> <li>▷ Осуществление закупок</li> <li>▷ Проект контракта</li> <li>▷ Контракты</li> </ul> |   |    | E O M | )<br>тправить<br>аршруту | no                           | • • • • • • • • • | 2 • 🛅 • 📸 • 🛩 • 🖋 🖄 (<br>Поиск Сбросить |                                           |
|                                                                                                    |   | I  |       | •                        | Номер заявки<br>на включение | Тип               | Группа позиции<br>каталога              | Наименование<br>товара, работы,<br>услуги |
| Исполнение контрактов                                                                                                    |   |    | 1     |                          | зт000002                     | Товар             |                                         | Пшеница                                   |
| Отмена исполнения (расторжения) контракта                                                                                                    |   |    | 2     |                          | зт000041                     | Товар             |                                         | Регистратор а                             |
| ▷ Малая закупка 44-ФЗ (п. 4, 5, 23 ч. 1 ст. 93) ▷ Отчеты                                                                                                    |   |    | 3     |                          | зт000064                     | Товар             |                                         | Магистраль Ин                             |
| Заявка на добавление позиции в рег.каталог                                                                                                    |   |    |       |                          |                              |                   |                                         |                                           |
| 🖓 В работе                                                                                                    |   |    |       |                          |                              |                   |                                         |                                           |
| 📄 На доработке                                                                                                    |   |    |       |                          |                              |                   |                                         |                                           |
| 🔂 На согласовании                                                                                                    |   |    |       |                          |                              |                   |                                         |                                           |
| 🔂 Согласовано                                                                                                    |   |    |       |                          |                              |                   |                                         |                                           |
| 🔂 Ошибка отправки                                                                                                    |   |    |       |                          |                              |                   |                                         |                                           |
| 📄 Отправлен на добавление позиции                                                                                                    |   |    |       |                          |                              |                   |                                         |                                           |

После успешного согласования документ «Заявка на добавление позиции КТРУ» будет отображаться в фильтре «Согласовано».

## Добавление в Позиции в справочник на основании Заявки на добавление позиции КТРУ

После согласования заявки на добавления позиции КТРУ её необходимо отправить по кнопке [Отправить документ на ЭТП].

| Рабо                                            | очий стол                 | Заявка н     | а добавля 🛞 🛛 Заяв | ка на добаг 🗷    |                |                |              |           |   |  |  |
|-------------------------------------------------|---------------------------|--------------|--------------------|------------------|----------------|----------------|--------------|-----------|---|--|--|
| Заявка на добавление позиции КТРУ - Согласовано |                           |              |                    |                  |                |                |              |           |   |  |  |
| \$••                                            | 🔕 - 1                     | 🟦 🖻 🗅 🗙 💆    |                    | 🕯 • 📸 • 🗹 •      | ዿ 🕑 诸 🗸        | Σ 🛊 🖓 🖘 -      | 'S 🗶 • 🕕 🖪   |           |   |  |  |
|                                                 |                           |              | Отчет по смене с   | остояний         |                |                |              |           |   |  |  |
| БЫ                                              | стрыи по                  | иск          | 0                  | 077              |                |                |              |           |   |  |  |
|                                                 | Отправить документ на ЭТП |              | менование          |                  |                |                |              |           |   |  |  |
|                                                 |                           | Номер заявки | Журнал отправки    | документа на ЭТП | ара, работы,   | Краткое        | ОКПД2        | Единица   | И |  |  |
|                                                 |                           | на включение |                    |                  | услуги         | описание       |              | измерения | п |  |  |
| 1                                               |                           | зт000006     | Товар              |                  | Средство дези  | Средство дези  | 20.20.14.000 | л;дмз     |   |  |  |
| 2                                               |                           | зт000007     | Товар              |                  | Поставка реаге | Реагенты для г | 20.59.52.199 | шт        |   |  |  |
| 3                                               |                           | зт000008     | Товар              |                  | Зонд урогенит  | Зонд урогенит  | 32.50.13.190 | ШТ        |   |  |  |
| 4                                               |                           | зт000009     | Товар              |                  | Зонд-тампон а  | Зонд-тампон а  | 32.50.50.190 | ШТ        |   |  |  |

В случае успешной отправки документ будет отображаться в фильтре «Отправлен на добавление позиции».

Если документ не будет принят, то отобразиться в фильтре «Ошибка отправки». По кнопке [Журнал отправки документа на ЭТП] можно посмотреть по каким причинам документ Заявка на добавление позиции КТРУ не была отправлена.

|                                                                      | « | Pa6                                                 | очий стол | аяві        | ка на добавлк 🛎 📔 Зая | вка на доба: 🗷                       |                 |                          |         |  |
|----------------------------------------------------------------------|---|-----------------------------------------------------|-----------|-------------|-----------------------|--------------------------------------|-----------------|--------------------------|---------|--|
| Навигатор                                                            |   | Заявка на добавление позиции КТРУ - Ошибка отправки |           |             |                       |                                      |                 |                          |         |  |
| АРМ заказчика госзаказа                                              |   |                                                     | × 😣 -     | 📬 🗹 🗋 🗡     | <u> </u>              | <u>h • 🖒 • 🖌 • 🤸 </u> 🕻              | ) • 🖉 Σ 🐧 🏹     |                          |         |  |
| Справочники                                                          |   | Б                                                   | істрый по | иск         | Отчет по смене        | состояний                            |                 |                          |         |  |
| Планирование закупок                                                 |   |                                                     |           |             | Отправить докум       | ент на ЭТП                           |                 |                          |         |  |
| <ul> <li>Бордествление закупок</li> <li>Бороект контракта</li> </ul> |   |                                                     |           | Номер заявк | Журнал отправк        | и документа на ЭТП 3 <mark>ак</mark> | товара, работы, |                          |         |  |
| Контракты                                                            |   |                                                     |           |             |                       |                                      | услуги          |                          |         |  |
| Исполнение контрактов                                                |   | 1                                                   |           | 2 зт000150  | Товар                 | Ошибка отправки на торго             | Расшиватель д   |                          |         |  |
| Отмена исполнения (расторжения) контракта                            |   | 2                                                   |           | зт000151    | Товар                 | Ошибка отправки на торго             | Дырокол         |                          |         |  |
| ▷ ☐ Малая закупка 44-ФЗ (п. 4, 5, 23 ч. 1 ст. 93)                    |   |                                                     |           | 3           |                       | зт000152                             | Товар           | Ошибка отправки на торго | Дырокол |  |
| Отчеты                                                               |   | 4                                                   |           | зт000154    | Товар                 | Ошибка отправки на торго             | Степлер         |                          |         |  |
| Заявка на дооавление позиции в регкаталог<br>В работе                |   | 5                                                   |           | зт000155    | Товар                 | Ошибка отправки на торго             | Степлер         |                          |         |  |
| 🔛 На доработке                                                       |   | 6                                                   |           | зт000156    | Товар                 | Ошибка отправки на торго             | Скобы для сте   |                          |         |  |
| 🛃 На согласовании                                                    |   | 7                                                   |           | зт000157    | Товар                 | Ошибка отправки на торго             | Скобы для сте   |                          |         |  |
| 🔁 Согласовано                                                        |   | 8                                                   |           | зт000158    | Товар                 | Ошибка отправки на торго             | Скрепки метал   |                          |         |  |
| 🖓 Ошибка отправки 1                                                  |   | 9                                                   |           | зт000162    | Товар                 | Ошибка отправки на торго             | Скрепки метал   |                          |         |  |
| 河 Отправлен на добавление позиции                                    |   | 10                                                  |           | ат000233    | Товар                 | Ошибка отправки на торго             | Поставка посу   |                          |         |  |

После успешной отправки на основании Заявки на добавление позиции КТРУ будет сформирована Позиция регионального каталога товаров, работ, услуг, которая будет доступна для выбора в справочнике «Позиция каталога товаров, работ, услуг».